## PROCEDURY UDOSTĘPNIANIA MLEGITYMACJI

## Szkoła Podstawowa nr 4 w Piastowie

- 1. Uczeń Szkoły Podstawowej nr 4 im. Bohaterów spod Darnicy w Piastowie, który posiada ważną papierową legitymację, może otrzymać dostęp do aplikacji mLegitymacja szkolna, opracowanej przez Ministerstwo Cyfryzacji.
- 2. mLegitymacja udostępniana jest bezpłatnie na pisemny wniosek rodzica lub prawnego opiekuna ucznia, który należy złożyć u koordynatora mLegitymacji i okazać ważną papierową legitymację szkolną.
- 3. Wraz z wnioskiem należy przesłać zeskanowane zdjęcie (zdjęcie w postaci cyfrowej musi posiadać rozszerzenie jpg lub jpeg, rozmiar nie większy niż 5 MB i minimalne wymiary 492x633 pikseli, powinno spełniać takie kryteria jak zdjęcie do dowodu osobistego lub paszportu: https://obywatel.gov.pl/wyjazd-za-granice/zdjecie-do-dowodu-lub-paszportu) na adres: mlegitymacjasp4@gmail.com

Plik ze zdjęciem należy nazwać imieniem i nazwiskiem ucznia.

- 4. Za poprawność danych wpisanych we wniosku o wydanie mLegitymacji i fotografię odpowiada rodzic lub prawny opiekun ucznia.
- 5. Konsekwencją dołączenia nieodpowiedniej fotografii oraz wpisania we wniosku danych niezgodnych ze stanem faktycznym będzie niewydanie mLegitymacji przez uprawnionego pracownika szkoły.
- 6. mLegitymacja jest częścią aplikacji opracowanej przez Ministerstwo Cyfryzacji. Aplikacja ta pozwoli pobrać mLegitymację na telefon na podstawie danych autoryzacyjnych wydawanych przez szkołę uczniowi, któremu wcześniej wydano legitymację szkolną.
- 7. Do uruchomienia aplikacji konieczne jest urządzenie z systemem Android minimum 6.0.
- 8. Dane, potrzebne do wygenerowania mLegitymacji, będą wprowadzane do systemu za pomocą specjalnego interfejsu internetowego przez uprawnionego do tego pracownika.
- 9. Po złożeniu wniosku oraz przesłaniu zdjęcia rodzic lub prawny opiekun ucznia otrzyma jednorazowy kod QR oraz hasło umożliwiające dostęp do usługi. <u>Aplikacja może być aktywowana tylko na jednym</u> <u>urządzeniu mobilnym</u>, w ciągu 30 dni od momentu wygenerowania w systemie.
- 10. Dane potrzebne do wygenerowania mLegitymacji, wpisane we wniosku, wprowadza do systemu koordynator mLegitymacji za

pomocą profilu zaufanego. Po otrzymaniu kodu uwierzytelniającego, drukuje go i przekazuje za potwierdzeniem odbioru rodzicowi lub prawnemu opiekunowi ucznia.

- 11. Szkoła prowadzi ewidencję wydanych mLegitymacji szkolnych. Ewidencja zawiera: imię (imiona) i nazwisko ucznia, numer PESEL ucznia, numer wydanego dokumentu, datę odbioru kodu uwierzytelniającego oraz podpis rodzica lub prawnego opiekuna dziecka.
- 12. Okres ważności mLegitymacji jest tożsamy z okresem ważności wydanej wcześniej wersji papierowej.
- 13. W kolejnym roku szkolnym, przed utratą ważności dokumentu, należy złożyć wniosek o przedłużenie mLegitymacji.
- 14. mLegitymacja jest unieważniana w trakcie roku szkolnego:

– na wniosek rodzica lub opiekuna prawnego ucznia, w szczególności w przypadku utraty mLegitymacji szkolnej na skutek uszkodzeń, niepoprawnego działania lub utraty urządzenia mobilnego, w którym przechowywana była mLegitymacja szkolna. Zdarzenia te należy niezwłocznie zgłosić u koordynatora mLegitymacji.

 w przypadku zmiany imienia (imion) lub nazwiska ucznia jeżeli zmiana nastąpiła na podstawie decyzji administracyjnej lub orzeczenia sądowego,

 – z urzędu w przypadku utraty ważności wydanej uczniowi legitymacji szkolnej lub przejścia ucznia do innej szkoły.

- 15. mLegitymacja może być wydana uczniowi, któremu został nadany nr PESEL.
- 16. Instrukcja instalacji mLegitymacji dostępna jest na stronie internetowej szkoły.
- 17. Podpisanie wniosku przez rodzica lub prawnego opiekuna ucznia oznacza zapoznanie się ze wszystkimi dokumentami znajdującymi się w tej zakładce.
- 18. Aby aktywować usługę mLegitymacja, należy:

a. uruchomić aplikację mObywatel i zalogować się do niej,

- b. wybrać opcję dodaj mLegitymację,
- c. zapoznać się z informacją o procesie aktywacji mLegitymacji,
- d. zapoznać się z regulaminem i zaakceptować go,
- e. zapoznać się z klauzulą informacyjną przetwarzania danych,

f. wyrazić zgodę dla systemu Android na używanie zasobów systemowych (jeśli taka zgoda nie była jeszcze udzielona),

g. wprowadzić (zeskanować) kod QR otrzymany w szkole,

h. wprowadzić kod aktywacyjny otrzymany w szkole,

i. zatwierdzić komunikat i wczytać dane legitymacji do aplikacji mObywatel.